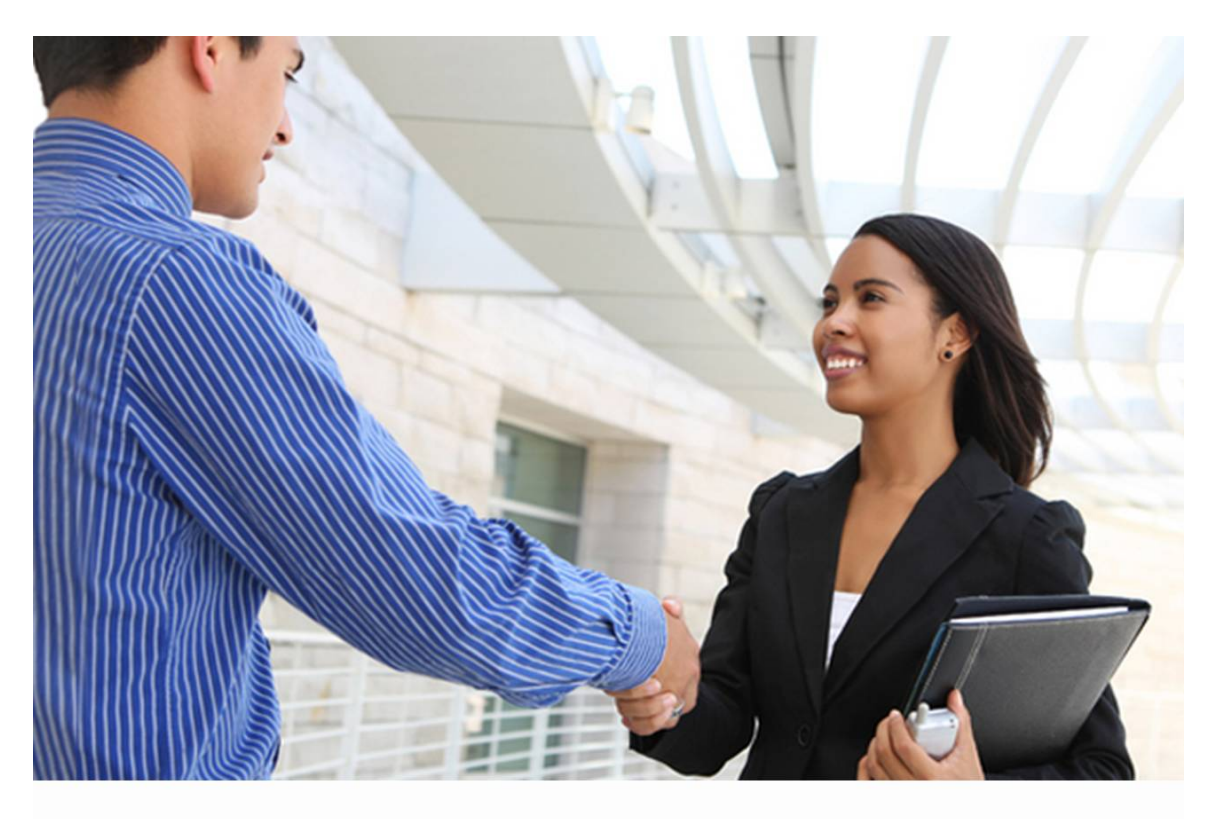

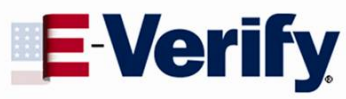

# Quick Reference Guide

For Employers September 2010

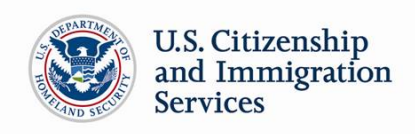

#### TABLE OF CONTENTS

| 1.0 | INTRODUCTION                                         | 3  |
|-----|------------------------------------------------------|----|
| 1.1 | OVERVIEW OF USER ROLES AND EMPLOYER RESPONSIBILITIES | 3  |
| 1.2 | PRIVACY AND SECURITY STATEMENT                       | 5  |
| 2.0 | MY COMPANY – PROGRAM ADMINISTRATORS                  | 6  |
| 2.1 | ADD NEW USER                                         | 6  |
| 2.2 | VIEW EXISTING USER                                   | 6  |
| 2.3 | MY COMPANY                                           | 7  |
| 3.0 | E-VERIFY CASE OVERVIEW                               | 8  |
| 3.1 | CREATE A CASE                                        | 8  |
|     | HIRE DATE                                            | 8  |
|     | CHECK INFORMATION                                    | 9  |
|     | ERROR: UNEXPIRED DOCUMENT REQUIRED                   | 9  |
| 3.2 | INITIAL CASE RESULTS                                 | 10 |
| 3.3 | E-VERIFY PHOTO MATCHING                              | 10 |
| 3.4 | EMPLOYMENT AUTHORIZED                                | 11 |
| 3.5 | REQUEST NAME REVIEW                                  | 12 |
| 4.0 | INTERIM CASE RESULTS                                 | 13 |
| 4.1 | TENTATIVE NONCONFIRMATION                            | 13 |
|     | NOTIFY EMPLOYEE OF TNC                               | 13 |
|     | REFER EMPLOYEE TO SSA OR DHS                         | 14 |
| 4.2 | REVIEW AND UPDATE EMPLOYEE DATA                      | 15 |
| 4.3 | DHS VERIFICATION IN PROCESS                          | 16 |
| 4.4 | SSA CASE IN CONTINUANCE AND DHS CASE IN CONTINUANCE  | 16 |
| 5.0 | FINAL CASE RESOLUTION                                | 17 |
| 5.1 | DHS AND SSA FINAL NONCONFIRMATION                    | 17 |
| 5.2 | DHS NO SHOW                                          | 17 |
| 5.3 | ERROR: CLOSE CASE AND RESUBMIT                       | 18 |
| 5.4 | CLOSE CASE                                           | 19 |
| 5.5 | CASE ALERTS                                          | 19 |
|     | OPEN CASES TO BE CLOSED                              | 19 |
|     | CASES WITH NEW UPDATES                               | 19 |
|     | WORK AUTHORIZATION DOCUMENTS EXPIRING                | 19 |
| 6.0 | CASE REPORTS                                         | 20 |
| 6.1 | CORPORATE OVERVIEW OF PILOT USAGE                    | 20 |
| 6.2 | USER AUDIT REPORT                                    | 20 |
| 6.3 | USER REPORT                                          | 20 |
| 7.0 | RESOURCE AND CONTACT INFORMATION                     | 21 |

### **1.0 INTRODUCTION**

Welcome to the E-Verify Quick Reference Guide for Employers! E-Verify is an Internet-based system operated by the U.S. Department of Homeland Security (DHS) in partnership with the Social Security Administration (SSA). E-Verify allows participating employers to electronically verify the employment eligibility of newly hired employees.

This guide provides a high level overview of the E-Verify process that Employers follow when using E-Verify. This guide should be used as a supplement to the E-Verify User Manual for Employers. Additionally, all users must follow the guidelines set forth in the E-Verify Memorandum of Understanding (MOU).

## 1.1 OVERVIEW OF USER ROLES AND EMPLOYER RESPONSIBILITIES

Enrolled companies can provide their employees access to E-Verify by assigning them user roles. Permissions and functions in E-Verify granted to the user depend upon the user role. There are two types of users, General Users and Program Administrators. These roles are explained in the User Role Overview.

General Users and Program Administrators must successfully complete the online E-Verify tutorial before privileges to create or manage cases are granted. All E-Verify users are bound by the guidelines set forth in the MOU and the rules and responsibilities outlined in the User Manual for Employers.

| USER ROLE OVERVIEW                                     |                                                                                                    |  |  |  |  |
|--------------------------------------------------------|----------------------------------------------------------------------------------------------------|--|--|--|--|
| USER ROLE                                              | PERMISSIONS                                                                                                    |  |  |  |  |
| Program<br>Administrator<br>(at least one<br>required) | <ul> <li>A company must have at least one Program Administrator.</li> <li>The Program Administrator role includes functions of a General User<br/>Permissions include: <ul> <li>Registering new users.</li> <li>Creating user accounts for other Program Administrators and General Users.</li> <li>Creating and managing cases.</li> <li>Viewing reports.</li> <li>Updating profile information for other Program Administrators and General Users.</li> <li>Unlocking user accounts.</li> </ul> </li> </ul> |  |  |  |  |
| <b>General User</b><br>(optional)                      | <ul> <li>A company can have as many General Users as it desires but is not required to have General Users. Permissions include:</li> <li>Creating and managing cases.</li> <li>Viewing reports.</li> <li>Updating his/her own user profile.</li> </ul>                                                                                                    |  |  |  |  |

All E-Verify users must follow the guidelines specified in the Rules and Responsibilities Overview.

#### RULES AND RESPONSIBLITIES OVERVIEW

All Employers participating in E-Verify MUST:

- ✓ Follow E-Verify procedures for all new hires while enrolled/participating in E-Verify.
- ✓ Notify all job applicants of E-Verify participation.
- Clearly display both the English and Spanish 'Notice of E-Verify Participation' and the 'Right to Work Poster(s).'
- ✓ Complete the Form I-9, Employment Eligibility Verification for each newly hired employee before creating a case in E-Verify.
- ✓ Ensure that all Form I-9 List B identity documents have a photograph.
- Create a case for all newly hired employees no later than the third business day after they start work for pay.
- ✓ Obtain a Social Security number (SSN) from all newly hired employees.
- Provide employees the opportunity to contest Tentative Nonconfirmation (TNC).
- ✓ Allow newly hired employees to start and continue working during the E-Verify verification process, even if they receive Tentative Nonconfirmation (TNC).
- ✓ Ensure that all Personally Identifiable Information is safeguarded.

All Employers participating in E-Verify **MUST NOT:** 

- X Use E-Verify to prescreen applicants for employment.
- Check employment eligibility for employees hired before their company signed the E-Verify MOU.
- Take any adverse action against an employee based upon a case result unless E-Verify issues a Final Nonconfirmation.
- Specify or request which Form I-9 documentation a newly hired employee must use.
- Use E-Verify to discriminate against ANY job applicant or new hire on the basis of his or her national origin, citizenship, or immigration status.
- **×** Selectively verify work authorization for newly hired employees.
- Share any user ID and/or password.

#### **1.2 PRIVACY AND SECURITY STATEMENT**

The use of E-Verify requires the collection of Personally Identifiable Information (PII). It is essential to protect the privacy of individuals that submit information to be processed through E-Verify. It is your responsibility to ensure that all personal information collected is safeguarded and used only for the purposes outlined in the MOU between E-Verify and the employer/user.

Failure to properly protect individuals' information can result in identity theft or fraud and can cause considerable inconvenience, harm, or embarrassment to the individuals affected.

At a minimum, take the steps outlined in the Privacy Guidelines Overview to protect personal information and comply with the appropriate regulations:

#### PRIVACY GUIDELINES OVERVIEW

#### ► Allow ONLY authorized employees to use E-Verify.

Ensure that only the appropriate employees handle information and create verification cases.

#### SECURE access to E-Verify.

Protect the password you use to access E-Verify and ensure that unauthorized users do not gain access to the system.

#### ▶ PROTECT and STORE individuals' information properly.

Ensure that employees' information is stored in a safe and secure location and that only authorized individuals have access to this information.

#### Discuss E-Verify results in PRIVATE.

Ensure that TNC and FNC results are discussed in private with the employee.

### 2.0 MY COMPANY – PROGRAM ADMINISTRATORS

Program Administrators also manage the site administration of their company. A Program Administrator uses the 'My Company' menu to:

- Add General Users
- Add other Program Administrators located at his or her site
- Change or update company profile information
- Terminate his or her company's access to E-Verify

#### 2.1 ADD NEW USER

Only Program Administrators can add E-Verify users. If you are a Program Administrator, and you need to add a new E-Verify user, follow the steps outlined in Add New User – Process Overview.

#### ADD NEW USER – PROCESS OVERVIEW

- ► Log in to E-Verify.
- ► From 'My Company, select 'Add New User.'
- ► Choose General User or Program Administrator. Provide the person's name, phone number, fax number and e-mail address and click 'Next.'
- ► Choose a user ID and create a temporary password for the new user. Accept the systemgenerated user ID or create a new user ID.
- ► Review the information submitted and click 'Submit New User.'
- ▶ Provide the new user with the user ID and system generated password.

#### 2.2 VIEW EXISTING USERS

Only Program Administrators can view user information and reset passwords. View Existing Users allows you to view, search, and maintain the General Users and Program Administrators assigned to your company, as demonstrated in the View Existing Users – Process Overview.

#### VIEW EXISTING USERS – PROCESS OVERVIEW

- ► From, 'My Company,' select 'View Existing Users.'
- ► Search for a user using the criteria displayed in each field. You can enter a partial name and a percent (%) sign as a wildcard character.
- Click, 'Display User Summary List.'
- ► A list of user accounts displays you can view or modify a user account by selecting the user ID.

#### 2.3 MY COMPANY

To update company information in E-Verify, complete the steps in the Update Company Information – Process Overview.

Once a Program Administrator has updated the company's profile, he or she will be subject to the rules and requirements associated with this profile and have access to all online resources specific to that profile.

#### UPDATE COMPANY INFORMATION – PROCESS OVERVIEW

► From 'My Company,' select 'Edit Company Profile.'

► To modify any section of the Company Information page, click 'View/Edit' in the section you want to modify, i.e. Company Name and Physical Location, Points of Contact, NAICS Code, Total Hiring Sites and Total Points of Contact.

► Make the required changes and click 'Submit.'

**IMPORTANT:** After you click, 'Submit,' the Program Administrator cannot undo any changes that have been entered without manually reentering the original information.

### 3.0 E-VERIFY CASE OVERVIEW

The E-Verify verification process begins with a completed Form I-9. E-Verify makes employment eligibility determinations by comparing the employee's Form I-9 information entered in E-Verify with the information contained in DHS and SSA records. Information from Form I-9 is entered into E-Verify and a case result is provided. Case results ultimately determine an employee's work eligibility.

This section outlines the steps required to create a case in E-Verify and the initial case results provided by E-Verify.

#### 3.1 CREATE A CASE

A case must be created no later than the end of three business days after the employee begins work for pay. The date you enter into the hire date field in E-Verify is usually the date the employee began work for pay. This is the date that was entered into the Section 2 Certification on Form I-9.

If the employer learns that they have inadvertently failed to create a case by the third business day after the employee starts work for pay, the employer should bring itself into compliance immediately by creating a case for the employee. Employers must also indicate the reason that the case was not submitted within three days of hire in E-Verify. Employers may choose a reason from the drop down menu or state a specific reason in the field provided.

#### HIRE DATE

The date you enter into the hire date field in E-Verify is usually the date the employee began work for pay. This is the date that was entered into the Section 2 Certification on Form I-9.

The E-Verify case can be created before the employee begins work for pay as long as the employee has accepted an offer of employment and Form I-9 is complete. In these situations, the date you should enter into the hire date field in E-Verify is the date you create the case in E-Verify. You cannot enter a future date in the hire date field. See How to Determine the E-Verify Hire Date below to determine the appropriate date to enter in E-Verify hire date field.

| HOW TO DETERMINE THE E-VERIFY HIRE DATE      |                                            |  |  |  |
|----------------------------------------------|--------------------------------------------|--|--|--|
| If you create the case in E-Verify:          | Then the E-Verify hire date is:            |  |  |  |
| Before the employee starts work for pay      | The date you create the case in E-Verify   |  |  |  |
| On or after the employee starts work for pay | The date the employee started work for pay |  |  |  |

Only employees hired after November 6, 1986, are subject to the requirements of Form I-9 and E-Verify.

To create a case, take the information that the employee completed on their Form I-9 and enter it into E-Verify. To enter this information into E-Verify, you must first log in with your assigned user ID and password and then follow the steps outlined in How to Create a Case – Process Overview.

#### HOW TO CREATE A CASE – PROCESS OVERVIEW

- ► From 'My Cases,' click 'New Case.'
- Select the correct option button from Section 1 of the employee's Form I-9, click 'Continue.'
- ▶ Indicate the documents provided from Section 2 of the employee's Form I-9, click 'Continue.'
- ► Enter all required information from Section 1 and 2 of Form I-9 into each text field.
- ► If a case is not created within three days of hire, E-Verify will prompt the user to indicate the reason for the delay.

**NOTE:** Employer Case ID is an optional field for users that wish to assign an internal tracking code to a case.

#### CHECK INFORMATION

If the information entered does not immediately match SSA or DHS records, the Check Information screen appears to confirm that the information entered is correct. The user may either confirm that the information is correct or change the information in certain fields, if the information was entered incorrectly. Once the user confirms that the information presented is correct, he or she clicks 'Continue.' If a mistake was made in a field that cannot be updated, the user will need to close the case by clicking 'Close Case.'

#### ERROR: UNEXPIRED DOCUMENT REQUIRED

If an expired passport or passport card was entered, E-Verify will display the 'Error: Unexpired Document Required' screen. This means that E-Verify has NOT created a case for this employee; you must obtain an unexpired document for Form I-9 and reenter the case.

As of April 3, 2009, all documents presented by an employee for Form I-9 must be unexpired (see exception below). If the document entered for an employee is expired when the employee was hired, you will need to obtain an unexpired document for Form I-9 and re-enter this employee's case in E-Verify when you have the new document.

Just because the employee presented an expired document does not mean that the employee is not authorized to work. E-Verify will verify the employment eligibility of this employee once you obtain an unexpired document and create a new case.

Exception: In certain situations an employee can present an expired document for Form I-9 when the document is accompanied by specific DHS guidance that automatically extends the validity of an expired document for a specified period of time, such as a Federal Register Notice. In all other instances, the document presented for Form I-9 must be unexpired at the time the employee is hired.

#### 3.2 INITIAL CASE RESULTS

The information entered into E-Verify is checked against SSA and DHS records. Once a case is created, a result is displayed. There are three possible initial case results, listed below:

- Employment Authorized
- ♦ SSA Tentative Nonconfirmation
- DHS Verification in Process

Additional information about each case result is available in the User Manual for Employers, found in 'View Essential Resources.'

#### 3.3 E-VERIFY PHOTO MATCHING

Photo matching is an automatic part of creating a case in E-Verify that prompts users to compare an employee's photo ID with a photo displayed on the E-Verify screen. This helps ensure that the documents provided are valid.

The photo matching step occurs automatically when you create a case for an employee that has presented a U.S. Passport or Passport card, Permanent Resident Card (Form I-551) or an Employment Authorization Document (Form I-766) for their Form I-9 documentation. When the employee presents one of these documents and the Form I-9 information entered by the employer matches DHS records, the employee's photo automatically displays on the E-Verify screen. You must obtain a copy of the employee's document in order to match the photos.

Matching photos is easy—simply compare the photo displayed by E-Verify to the photo on the employee's document and determine if the photos are reasonably identical. This means that the photos should be identical, but you should take into account minor variances in shading and detail between the two photos based upon the age and wear of the employee's document, the quality of your computer monitor, and the watermark on the photo in E-Verify to protect it from unlawful use.

Do not compare the photo displayed by E-Verify to the employee directly. The direct comparison between the document and the individual happens during Form I-9 completion, prior to using E-Verify.

#### PHOTO MATCHING OVERVIEW

- ►E-Verify prompts you to compare a photo displayed in E-Verify with the employee's Form I-9 photo document.
- Account for minor variances in shading and detail between the two photos and select Yes or No.
- ► Yes- the photo on the employee's document matches the photo displayed by E-Verify. Clothing, hair style, facing direction and appearance on the card should be identical to the photo displayed by E-Verify.
- ► No the photo on the employee's document is not identical to the photo displayed in E-Verify.

**NOTE:** If 'No Photo on this Document' appears, select Yes.

Click 'Continue.'

- REMINDER Employees always have a choice of which acceptable documents to present for Form I-9 completion
- Photocopies must be made of all U.S. Passports or Passport Cards, Forms I-551 and Forms I-766 presented by employees
- The photo will display automatically in E-Verify during the verification process
- Only compare the employee's photo document to the photo displayed in E-Verify

#### 3.4 EMPLOYMENT AUTHORIZED

An initial case result of 'Employment Authorized' means that the information entered into E-Verify matched DHS and/or SSA records and that E-Verify verified the work eligibility for the employee entered. It's that easy! However, a case that is 'Employment Authorized' is incomplete until it is closed. See Section 5.3 Close Case.

'Employment Authorized' is considered both an initial case result and a final case result. This means that the only additional step required is to close the case in E-Verify. It is the most common and simple case result in E-Verify.

A case result of 'Employment Authorized' requires the important step to close the case. You must close each case; this does not happen automatically. Closing the case removes it from the active cases or the 'Open Cases to be Closed' list.

#### EMPLOYMENT AUTHORIZED SUMMARY

#### **EMPLOYER ACTION**

- Enter Form I-9 information into E-Verify
- Receive 'Employment Authorized' case result
- Ensure that the information found in E-Verify matches with the employee's Form I-9
- Close Case

#### EMPLOYEE ACTION

NONE

#### 3.5 REQUEST NAME REVIEW

In some cases E-Verify generates a case result of 'Employment Authorized,' but the name returned in E-Verify does not match exactly with the name on Form I-9. This happens when the information matches but there are name variations in the DHS records. You must review the employee's name before a final case result can be determined. This will ensure that the case result belongs to the intended employee.

#### REQUEST NAME REVIEW SUMMARY

#### EMPLOYER ACTION

- Determine if a name review is required (if not, 'Close Case')
- Click 'Continue'
- Input reason for name review request in comments field
- Click 'Submit Name Review Request'
- Wait to hear back from DHS and follow steps outlined in 'DHS Verification in Process'

#### EMPLOYEE ACTION

NONE

### 4.0 INTERIM CASE RESULTS

An interim case result requires additional action before E-Verify can provide a final case result and you can complete the verification process. Interim case results include:

- SSA or DHS Tentative Nonconfirmation
- Employee Referred
- Review and Update Employee Data
- DHS Verification In Process
- ♦ SSA or DHS Case in Continuance

#### 4.1 TENTATIVE NONCONFIRMATION (TNC)

A Tentative Nonconfirmation (TNC) results when the information submitted in E-Verify does not initially match the information in the SSA or DHS records. There are two types of TNCs: SSA TNC and DHS TNC. A TNC does not mean that the employee is not authorized to work in the United States.

#### NOTIFY EMPLOYEE OF TNC

You must promptly notify the employee of the TNC case result. Additionally, all case results must be discussed with the employee in a private setting.

While being notified of the TNC, the employee chooses to contest the case result or not contest. The employee acknowledges their decision on the TNC Notice. When an employee chooses to contest a TNC, it means that the employee will initiate contact with SSA or DHS.

If the employee chooses not to contest, he or she acknowledges that the employer may terminate employment with no civil or criminal liability as noted in Article II, Section C – Responsibilities of the Employer (#6) in the MOU.

If the employee chooses to accept the case result and take no further action, then you can close the case in E-Verify and the employer can terminate employment without penalty.

#### NOTIFY EMPLOYEE OF TNC SUMMARY

#### **EMPLOYER ACTION**

- Privately notify employee of TNC
- Print, review, sign, and date TNC Notice
- Instruct employee to sign and date TNC Notice
- Keep original signed TNC Notice on file with Form I-9
- Provide copy of signed TNC Notice to the employee
- Take next action based on employee decision to contest or not contest TNC

#### **EMPLOYEE ACTION**

- Decide to contest or not contest and indicate choice on signed TNC
- Acknowledge TNC case result by signing and dating TNC Notice
- Take next action based on decision to contest or not to contest

#### **REFER EMPLOYEE TO SSA OR DHS**

After being notified of the TNC, the employee chooses to contest or not contest the case result and acknowledges his or her decision on the TNC Notice. An employee that chooses to contest a TNC is referred to either SSA or DHS.

E-Verify generates an SSA or DHS Referral Letter that you must provide to the employee. You must verify the information on the letter, then print, sign, and provide this letter to the employee. The Referral Letter provides instructions to you and the employee regarding the next steps.

Employees that choose to contest the TNC have eight federal government workdays to visit an SSA field office or contact DHS. Federal government workdays are Monday through Friday except for federal holidays. The eight federal government workdays begin when the case is referred to either SSA or DHS in E-Verify.

Employers may not terminate, suspend, delay training, withhold or lower pay, or take any other adverse action against an employee based on the employee's decision to contest the TNC or while your case is still pending with SSA or DHS.

SSA has 10 federal government workdays to update the case result in E-Verify while DHS will update the case result in eight federal government workdays.

Additional information about each case result is available in the User Manual for Employers, found in 'Essential Resources.'

#### **REFER EMPLOYEE TO SSA/DHS SUMMARY**

#### **EMPLOYER ACTION**

- If employee chooses to contest the TNC, Refer case
- Ensure that the information on the Referral Letter is correct
- Print, review, sign, and date the Referral Letter
- Have employee sign and date the Referral Letter
- Keep original signed Referral Letter on file with Form I-9
- Provide copy of signed Referral Letter to the employee
- Check E-Verify for case result updates
- Close case

#### EMPLOYEE ACTION

• Sign and date Referral Letter

• Visit an SSA field office or contact DHS within eight federal government workdays

#### 4.2 REVIEW AND UPDATE EMPLOYEE DATA

In some instances, a case status of 'Review and Update Employee Data' occurs and you will receive a prompt to review and update the employee's information. This means that SSA found a discrepancy in the information it received in the E-Verify referral.

A 'Review and Update Employee Data' update occurs for reasons including typographical errors and/or incorrect information provided on Form I-9.

This requires you to review Form I-9 with the employee, correct the information, and update the case.

#### REVIEW AND UPDATE EMPLOYEE DATA SUMMARY

#### **EMPLOYER ACTION**

- Review the information on Form I-9 and E-Verify with the employee for correctness
- Access the employee's case
- Enter employee's updated information into the blank fields provided
- Click 'Continue'
- Follow steps based on case result provided

#### EMPLOYEE ACTION

• Ensure that the information found on Form I-9 is accurate and correct

#### 4.3 DHS VERIFICATION IN PROCESS

A case result of 'DHS Verification in Process' means that the information did not match DHS records. The case is automatically referred to DHS for further verification. No action is required by you at this time. DHS will respond to most of these cases within 24 hours, although some responses may take up to three federal government workdays. Check E-Verify daily for a response.

#### DHS VERIFICATION IN PROCESS SUMMARY

#### **EMPLOYER ACTION**

- Check E-Verify for case result updates
- · Follow next steps based on case result provided

#### EMPLOYEE ACTION

#### NONE

Additional information about each case result is available in the User Manual for Employers, found in 'View Essential Resources.'

## 4.4 SSA CASE IN CONTINUANCE AND DHS CASE IN CONTINUANCE

A SSA or DHS Case in Continuance indicates that the employee has visited an SSA field office and/or contacted DHS, but more time is needed to determine a final case result. The reason SSA/DHS needs more time is unique and varies with each situation. You must check E-Verify periodically for an update in case result. Employers cannot terminate or take adverse action against the employee while SSA/DHS is reviewing an employee's case.

#### SSA/DHS CASE IN CONTINUANCE SUMMARY

#### **EMPLOYER ACTION**

- Check E-Verify for case result updates
- Close Case

#### EMPLOYEE ACTION

NONE

Additional information about each case result is available in the User Manual for Employers, found in 'View Essential Resources.'

### **5.0 FINAL CASE RESOLUTION**

Every case must receive a final case result and be closed. A Final Nonconfirmation means that a final case result has been provided and the case must be closed.

#### 5.1 DHS AND SSA FINAL NONCONFIRMATION

An SSA or DHS Final Nonconfirmation case result is received when E-Verify cannot verify an employee's employment eligibility after an employee has contacted DHS or visited an SSA field office. Once an SSA or DHS Final Nonconfirmation has been provided, you must close the case.

You may terminate employment with no civil or criminal liability as noted in Article II, Section C – Responsibilities of the Employer (#6) in the MOU.

#### DHS AND SSA FINAL NONCONFIRMATION SUMMARY

#### EMPLOYER

- Receive SSA or DHS Final Nonconfirmation case result
- Close Case

#### **EMPLOYEE ACTION**

• NONE

#### 5.2 DHS NO SHOW

A DHS No Show indicates that the employee did not contact DHS within the eight federal government workdays. A DHS No Show response is considered a Final Nonconfirmation. A Final Nonconfirmation means that the case must be closed in E-Verify.

You may terminate employment with no civil or criminal liability as noted in Article II, Section C – Responsibilities of the Employer (#6) in the MOU.

#### DHS NO SHOW SUMMARY

#### **EMPLOYER ACTION**

- Receive DHS No Show case result
- Close Case

#### **EMPLOYEE ACTION**

NONE

#### 5.3 ERROR: CLOSE CASE AND RESUBMIT

If E-Verify prompts a 'Error: Close Case and Resubmit' you cannot continue the case because the expiration date you entered for the employee's U.S. Passport or Passport Card is incorrect.

When you close the case in E-Verify select the closure statement option: **The case is invalid because the data entered is incorrect.** 

You must submit a new case for this employee because you cannot change document information for a case that has already been submitted. Therefore, you must close this case and create a new case for this employee using the correct document expiration date.

**IMPORTANT:** This does not mean that the employee is not authorized to work. E-Verify will verify the employment eligibility of this employee once you create a new case and enter the correct document expiration date.

#### ERROR: CLOSE CASE AND RESUBMIT SUMMARY

#### **EMPLOYER ACTION**

- Receive Error: Close Case and Resubmit
- Close Case using closure statement option: The Case is invalid because the data entered is incorrect
- Resubmit case using the correct document expiration date for the U.S. Passport or Passport Card

#### EMPLOYEE

• Ensure the information provided to the employer is correct and/or provide the correct document expiration date for the U.S. Passport or Passport Card

#### 5.4 CLOSE CASE

You must close EVERY case created in E-Verify. Each case is closed by using one of the Close Case Statements provided in E-Verify. E-Verify will present only those options that are relevant to each case. This means that, in some cases, not all of the Close Case statements are available.

#### 5.5 CASE ALERTS

E-Verify Case Alerts are found at the bottom of the user home page. The purpose of this feature is to bring your attention to cases that need your action. When you log into E-Verify, Case Alerts inform you of one of the following:

- Open Cases to be Closed
- Cases with New Updates
- Work Authorization Documents Expiring

The E-Verify home page indicates the number of cases that require your attention by a number in a red circle on the alert. Each Case Alert can be accessed by a simple click.

#### **OPEN CASES TO BE CLOSED**

Any case created in E-Verify and assigned a case verification number must be closed. The 'Open Cases to be Closed' Case Alert provides quick access to all cases that need to be closed.

#### CASES WITH NEW UPDATES

The 'Cases with New Updates' Case Alert is a quick link to all cases that have had a change in case result. All interim case results must receive a final case result and be closed. This Case Alert is an easy way to manage these cases.

#### WORK AUTHORIZATION DOCUMENTS EXPIRING

The 'Work Authorization Docs Expiring' Case Alert is a notification that an employee's Employment Authorization Document or Form I-94 document is expiring. This type of alert will only appear if the document the employee presented for the original E-Verify case was either an Employee Authorization Document or a Form I-94.

This is simply a helpful alert that will remind you to re-verify the employee by updating Section 3 of Form I-9.

**IMPORTANT:** The employee cannot be re-verified in E-Verify. If you no longer need this alert, select 'Dismiss Alert.'

### 6.0 CASE REPORTS

There are three types of case reports available in E-Verify for companies enrolled as Employers. These include: Corporate Overview of Pilot Usage, User Audit Report, and User Report. To view a report, select 'View Reports' from the E-Verify Home Page.

#### 6.1 CORPORATE OVERVIEW OF PILOT USAGE

The Corporate Overview of Pilot Usage report displays the number of cases created by your company within a fiscal year. If your company has not created any cases during the fiscal year, a report will still appear with a total of zero. This report is available to Program Administrators and Corporate Administrators.

### 6.2 USER AUDIT REPORT

The User Audit Report provides summary case information about each case that matches the user criteria entered. The case information includes the case verification number, the date the case was initiated, the SSN, alien number, I-94 number, last name, first name, interim verification eligibility or case result, additional verification eligibility, final verification eligibility, and employer resolution code.

#### 6.3 USER REPORT

This report displays a detailed list of your company's users. It includes each user's name, user role, contact telephone number and the last date he or she used E-Verify.

## 7.0 RESOURCE AND CONTACT INFORMATION

The E-Verify public website should be a primary resource for all E-Verify information, but do not hesitate to contact us via phone or e-mail.

| E-VERIFY CONTACT INFORMATION                                                                                                    |                                                                                                    |  |  |  |
|----------------------------------------------------------------------------------------------------|----------------------------------------------------------------------------------------------------|--|--|--|
| <ul> <li>E-Verify Public Web Site</li> <li>Program information and statistics</li> <li>Frequently asked questions</li> <li>Provides general information about E-<br/>Verify</li> </ul> | http://www.dhs.gov/e-verify                                                                                                    |  |  |  |
| <ul><li>E-Verify Enrollment Application</li><li>Web site for initial company enrollment</li></ul>                                                                                      | https://e-verify.uscis.gov/enroll                                                                                                    |  |  |  |
| <ul><li>E-Verify Access for Employers and<br/>Corporate Administrators</li><li>User access to E-Verify</li></ul>                                                                       | https://e-verify.uscis.gov/emp                                                                                                    |  |  |  |
| E-Verify Access for E-Verify Employer<br>Agents                                                                                                    | https://e-verify.uscis.gov/esp                                                                                                    |  |  |  |
| <ul> <li>Oser access to Levening</li> <li>E-Verify Customer Support</li> <li>Account information and assistance with policy questions</li> </ul>                                       | Phone: 888-464-4218<br>E-mail: <u>E-Verify@dhs.gov</u><br>Hours of Operation: Monday through Friday,<br>8:00 a.m. to 5:00 p.m. local time except<br>federal holidays                      |  |  |  |
| <ul><li>E-Verify Technical Support</li><li>Technical assistance using E-Verify</li></ul>                                                                                               | Phone: 800-741-5023<br>Hours of Operation: Monday through Friday,<br>9:00 a.m. to 7:00 p.m. (Eastern Time) except<br>Thanksgiving, Christmas and New Year's Day                           |  |  |  |
| <ul> <li>E-Verify Employee Hotline</li> <li>For employees of employers that participate in E-Verify</li> </ul>                                                                         | Phone: 888-897-7781<br>TTY: 877-875-6028<br>E-mail: <u>E-Verify@dhs.gov</u><br>Hours of Operation: Monday through Friday,<br>8:00 a.m. to 5:00 p.m. local time except<br>federal holidays |  |  |  |
| Office of Special Counsel for Immigration-<br>Related Unfair Employment Practices<br>(OSC)  • Question about immigration-related<br>discrimination                                     | Employer Hotline: 800-255-8155<br>TTY: 800-362-2735<br>Employee Hotline: 800-255-7688<br>TTY: 800-237-2515<br>www.justice.gov/crt/osc/                                                    |  |  |  |